# 【就職支援システム CAST】求人情報・インターンシップ情報・会社説明会情報の登録

## ① CAST にアクセスする

<u>https://shibaura.pita.services/career/company\_login</u> にアクセスし、ID、パスワードを入力し、 ログインしてください。

## 2 企業情報を更新する

「企業メンテナンス」をクリックしてください。

初回ログイン時に登録して頂いていますが、内容に変更がありましたら定期的な更新をお願いいたします。

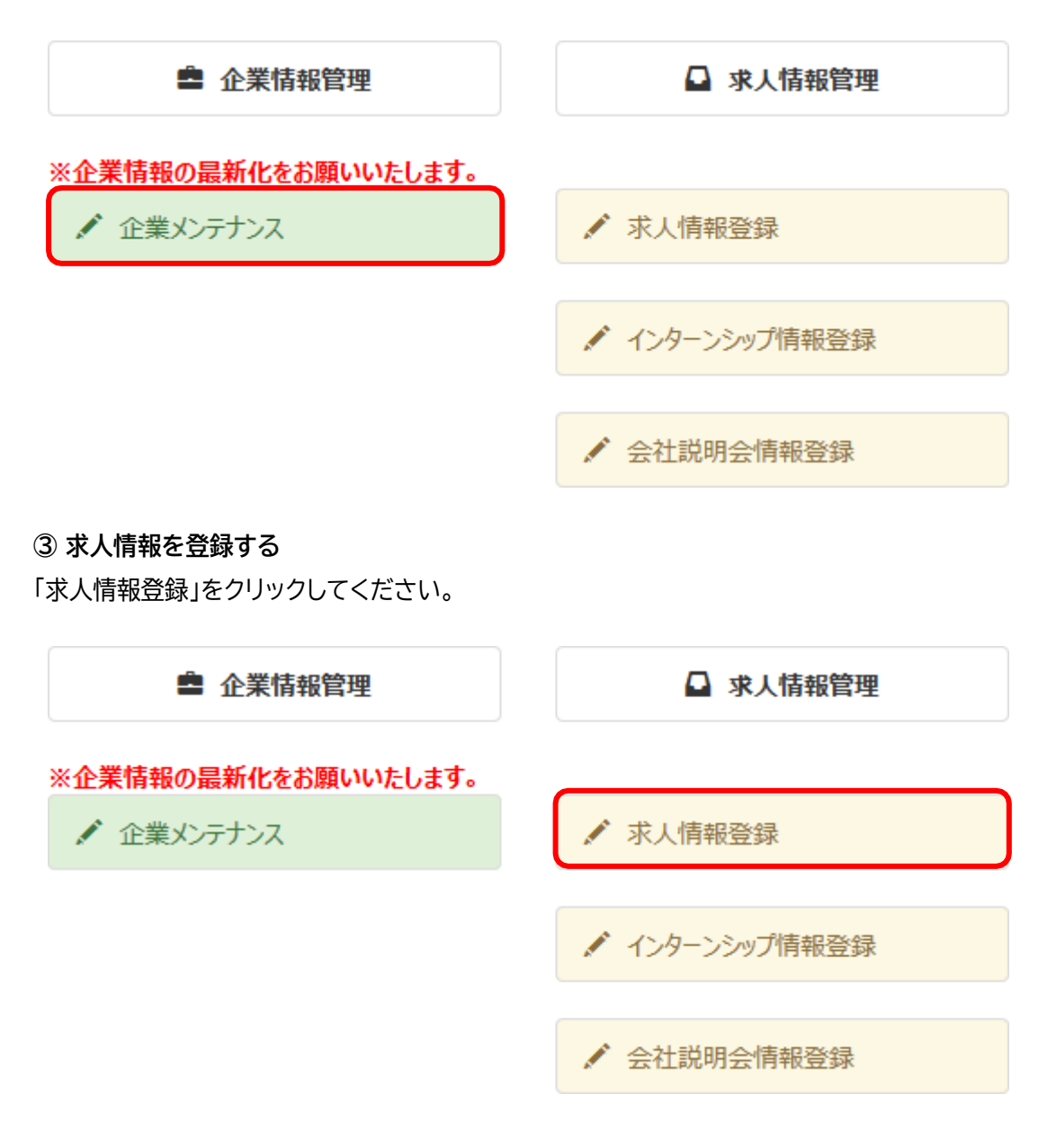

「求人情報登録」画面にて、各項目(※は必須)を入力してください。

過去に求人情報をお寄せ頂いている場合「履歴」が表示され、そちらの内容を複製(求人票などの添付資料も複製するか 否かを選択可)頂くことも出来ます。

また、「青少年雇用情報シート」については電子ファイルでの登録をお願いしております。法令の主旨に鑑み、何卒ご協力よろしくお願いします。

| 青少年雇用情報                                                               |                                                                                                    |  |  |  |  |  |
|-----------------------------------------------------------------------|----------------------------------------------------------------------------------------------------|--|--|--|--|--|
| 青少年雇用情報シート<br>(PDF形式で添付ください)                                          | ファイルを選択 選択されていません                                                                                      |  |  |  |  |  |
| 求人情報                                                                  |                                                                                                    |  |  |  |  |  |
| 採用条件<br>□ 李校求↓ □ 学生非公開求↓                                              |                                                                                                    |  |  |  |  |  |
| ■ ★(ka)( ■ Ŧ⊥)(Ama)()<br>年度 *                                         | 年度     卒業・修了見込者対象       ※例えば、2018年3月/9月卒の採用の場合、「2017」年度とご入力ください。       ※年度を入力すると公開開始日と応募締切日が自動で入力されます。 |  |  |  |  |  |
| 求人受付日 *                                                               | 2017-12-20                                                                                             |  |  |  |  |  |
| 公開開始日 *                                                               | 応募締切日 *                                                                                                |  |  |  |  |  |
| 対象卒業月 *                                                               | <ul> <li>3月卒向け求人</li> <li>9月卒向け求人</li> </ul>                                                           |  |  |  |  |  |
| 添付ファイル<br>(求人票、エントリーシートなど)                                            | ファイルを選択 選択されていません                                                                                      |  |  |  |  |  |
| 支店/事業所/事業部等                                                           |                                                                                                    |  |  |  |  |  |
| 勤務地 *                                                                 | 選択                                                                                                    |  |  |  |  |  |
| <b>募集職種 *</b><br>※推薦にて募集される際のご留意<br>点                                 | 選択                                                                                                    |  |  |  |  |  |
| ①推薦にかかる職種のみ選択して<br>ください                                               | ※その他の職種を選んだ場合は記入してください。                                                                                |  |  |  |  |  |
| ②各学科で推薦人数に上限のあ<br>る学校推薦については、別途、書<br>類での求人票を対象学科所在の<br>キャンパスまでお送りください |                                                                                                    |  |  |  |  |  |

④ 推薦求人について

各学科で推薦人数に上限枠のある学校推薦については、別途、書類での求人票を対象学科所在の キャンパスまでご郵送ください。

大学院理工学研究科各専攻での求人他学生向けご案内は受け付けておりません。

本学大学院生を対象とした学校推薦のご案内は、指導教員の所属する学科より所属大学院生に案内いたしますので、対象となる学科の就職担当教員へお送りください。

### ⑤ インターンシップ情報を登録する

「インターンシップ情報登録」をクリックしてください。

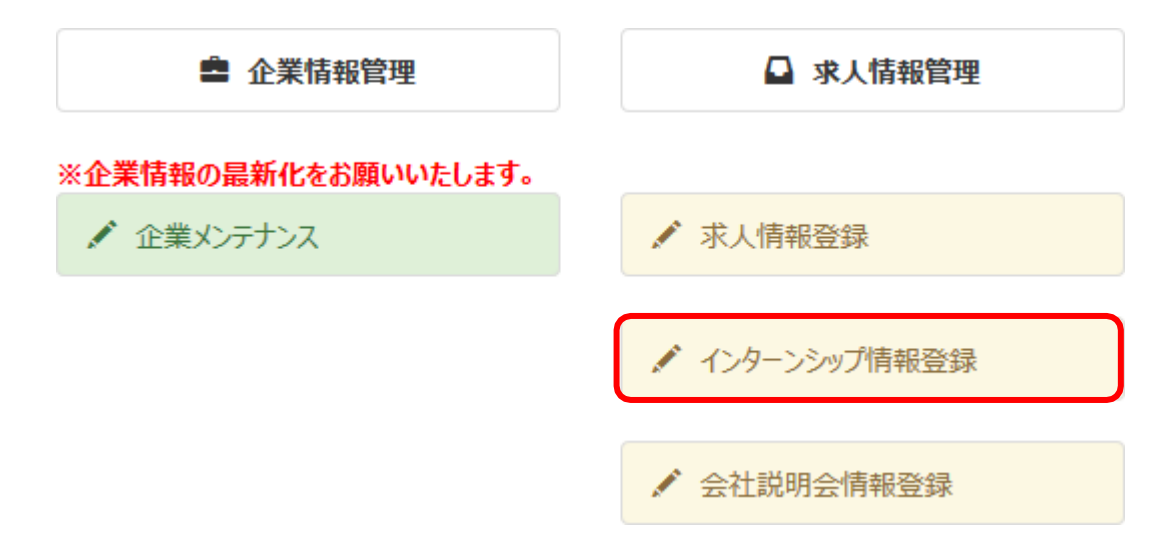

「インターンシップ情報登録」画面にて、各項目(※は必須)を入力してください。

過去にインターンシップ情報をお寄せ頂いている場合「履歴」が表示され、そちらの内容を複製(詳細資料などの添付資料も 複製するか否かを選択可)頂くことも出来ます。

| 情報詳細                                         |                        |               |               |               |
|----------------------------------------------|------------------------|---------------|---------------|---------------|
| 公開開始日 *                                      |                        |               | 応募締切日 *       | 2018-03-31    |
| インターンシップ先企業・回体・施設<br>その他補足                   |                        |               |               |               |
| 概要<br>※入力した内容は、学生が参照する際には強調表示<br>されます。(サンプル) |                        |               |               |               |
| 支店/事業所/事業部等                                  |                        |               |               |               |
| 実施時期 *                                       |                        | ~             |               |               |
| 実施日数 *                                       | □ 1日間<br>□ その他         | □ 2~4日間       | □ 5日間         | □ 6日~1か月以内    |
| 実施地 *                                        | 選択                     |               |               |               |
| 対象学年 *                                       | □ 1年<br>□ 院1年<br>□ 院5年 | □ 2年<br>□ 院2年 | □ 3年<br>□ 院3年 | □ 4年<br>□ 院4年 |
| 学部学科 *                                       | 選択                     |               |               |               |
| インターンシップ募集要項                                 | 参照                     |               |               |               |
| 登録/更新                                        |                        |               |               |               |

## ⑥会社説明会情報を登録する

「会社説明会情報登録」をクリックして下さい。

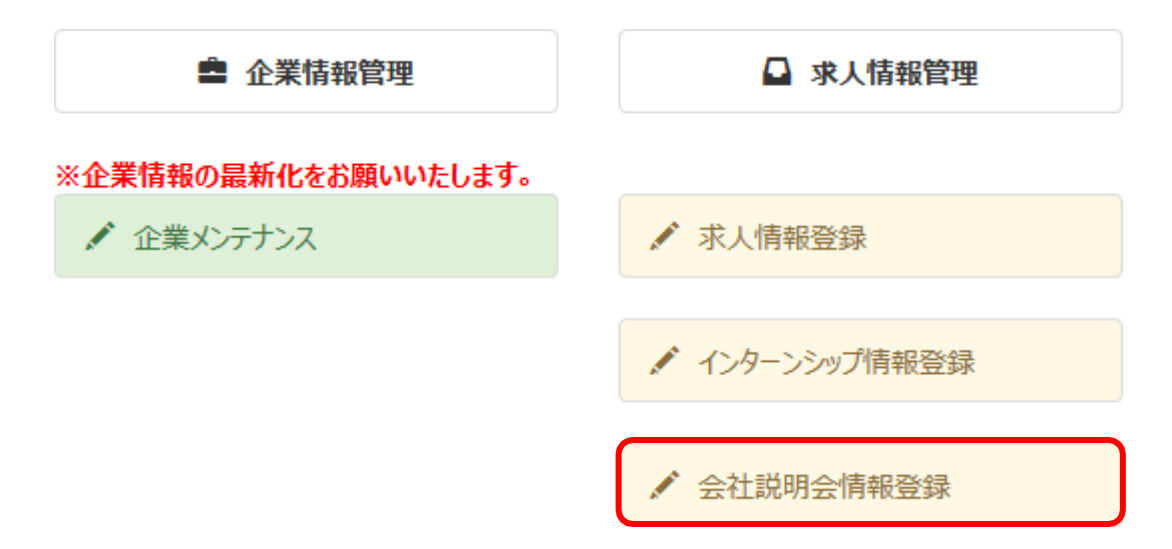

「会社説明会情報登録」画面にて、各項目(※は必須)を入力してください。

過去に説明会情報をお寄せ頂いている場合「履歴」が表示され、そちらの内容を複製(詳細資料などの添付資料も複製する か否かを選択可)頂くことも出来ます。

| 年度*       | 2017       |        |            |  |
|-----------|------------|--------|------------|--|
| ] 学生升公開情報 |            |        |            |  |
| 受付日*      | 2017-12-20 |        |            |  |
| 公開開始日*    |            | 公開終了日・ | 2018-03-31 |  |
| 网络日程*     | ● 随時       |        |            |  |
|           | 〇日均指定      |        |            |  |
|           | ○ 期間指定     | [~]    |            |  |
| 募集学部学科 *  | under .    |        |            |  |
| 会社説明会案内   | 参照         |        |            |  |
| セミナーURL   |            |        |            |  |
|           |            |        |            |  |
| 偏考        |            |        |            |  |
| 偏考        |            |        |            |  |
| 偏考        |            |        |            |  |
| 偏考        |            |        |            |  |

#### ⑦ すでに公開している情報を更新する(求人情報・インターンシップ情報・会社説明会情報)

すでに公開している情報を変更・更新する場合は、各メンテナンス画面にアクセスしてください。 メニューより「求人情報登録」をクリックして下さい。

求人メンテナンス画面の「履歴」から、更新したい情報の「選択」をクリックしてください。

履歴

2件

|    | 求人番号     | 締切日            | 業種                       | 青少年雇用<br>情報 | 募集職種            | 勤務<br>地  | 募集学部学<br>科    | 募集対<br>象等 | 応募方法             | 求人<br>詳細 | 内容を複製して新規<br>作成          |
|----|----------|----------------|--------------------------|-------------|-----------------|----------|---------------|-----------|------------------|----------|--------------------------|
| 選択 | 21-69645 | 2022-<br>03-31 | G0028 : 情報通信(ソフ<br>トウェア) |             | 一般職・事務<br>職     | 関東<br>地方 | 全学部・学<br>科・専攻 | 9卒可       | 自由応募、推薦<br>(枠無し) |          | 実行(添付含む) 📫<br>実行(添付削除) 📫 |
| 選択 | 21-69639 | 2021-<br>04-30 | G0028 : 情報通信(ソフ<br>トウェア) |             | S E・プログラ<br>マー等 | 東京<br>都  | 全学部・学<br>科・専攻 | 9卒可       | 自由応募、推薦<br>(枠無し) |          | 実行(添付含む) 💕<br>実行(添付削除) 📫 |

修正が必要な箇所を上書きして「登録/更新」をクリックしてください。 ※大学にて確認済みの情報(=履歴に表示されている情報)のみ編集可能です。